第三届"东方杯"全国大学生勘探地球物理软件开发大赛

## 单位注册及报名指南

同一微信用户只能进行单位注册或队伍报名

请扫描小程序二维码或通过公众号中的"我要报名"进入小程序。

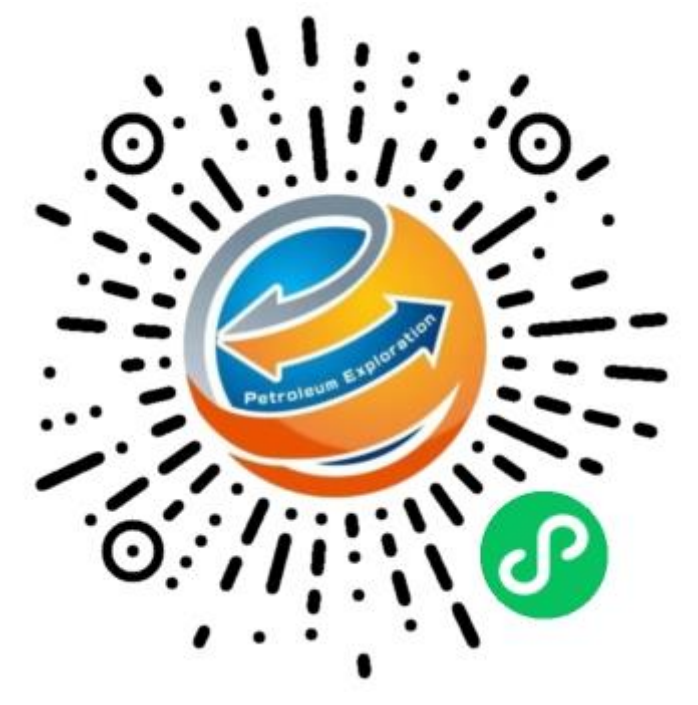

小程序二维码

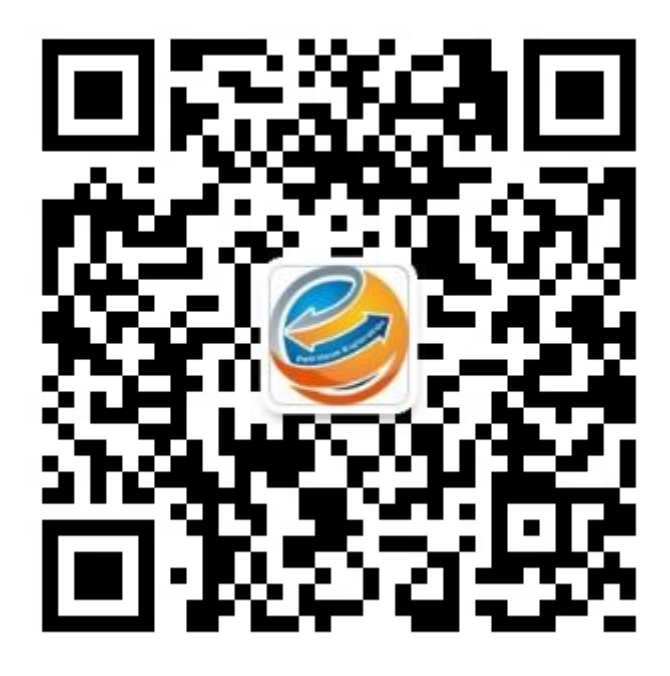

勘探地球物理软件开发大赛公众号

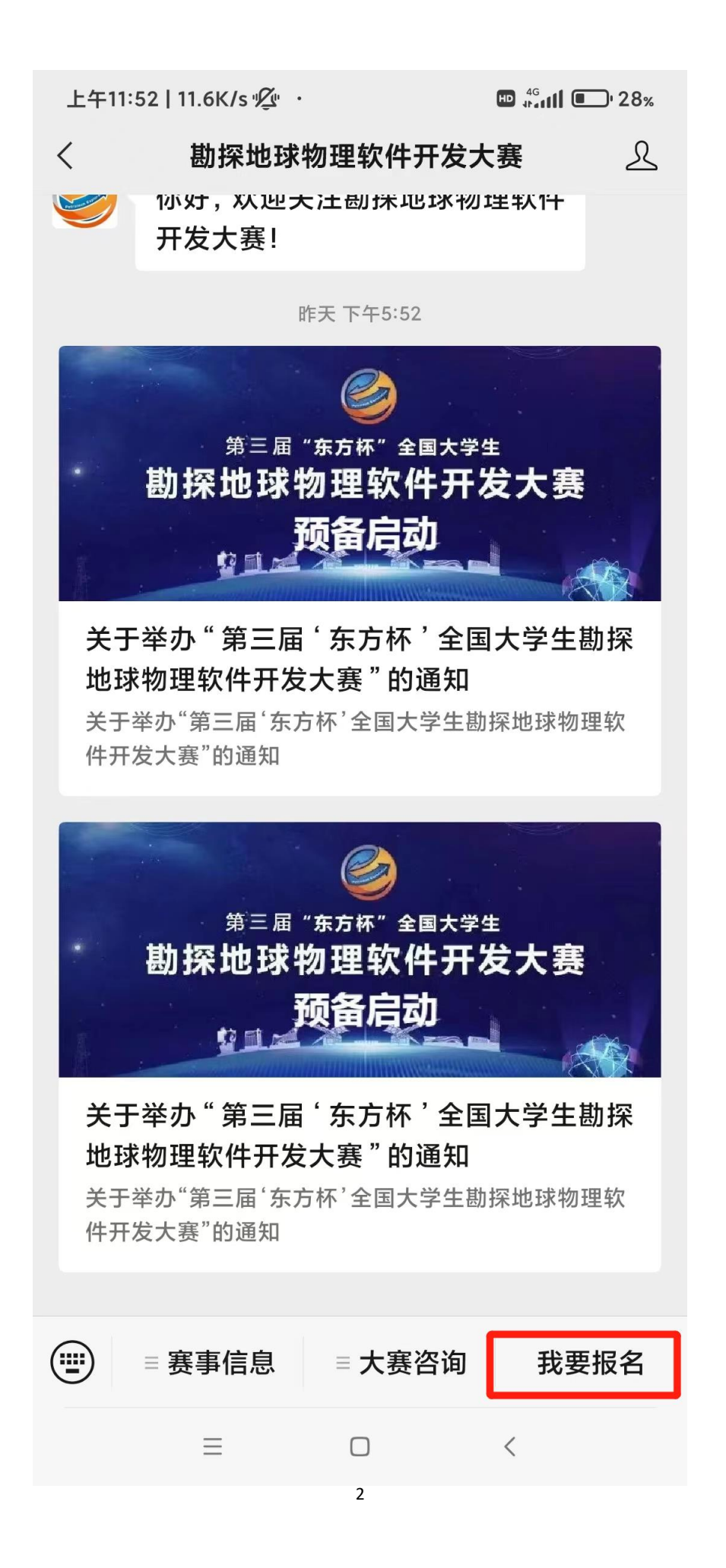

## 随后按照需求,进行单位注册<u>(单位负责人)</u>或队伍报名<u>(参赛队伍)</u>

## 一、 单位注册(单位负责人选此)

!请注意:"单位注册"是整个单位(学校)的联系负责人进行的,每个单位(学校)只需要一名联系负责人。

报名参赛的学生等人员请通过"队伍报名"进行报名,若报名时暂无自己所 属单位(学校),请等待负责人进行"单位注册"并审核通过。

进入小程序后请同意隐私政策,小程序将自动使用微信账号登录,随后选择 头像和昵称并确认。

1、点击"填写/修改单位注册表"进行单位注册,如下图所示。

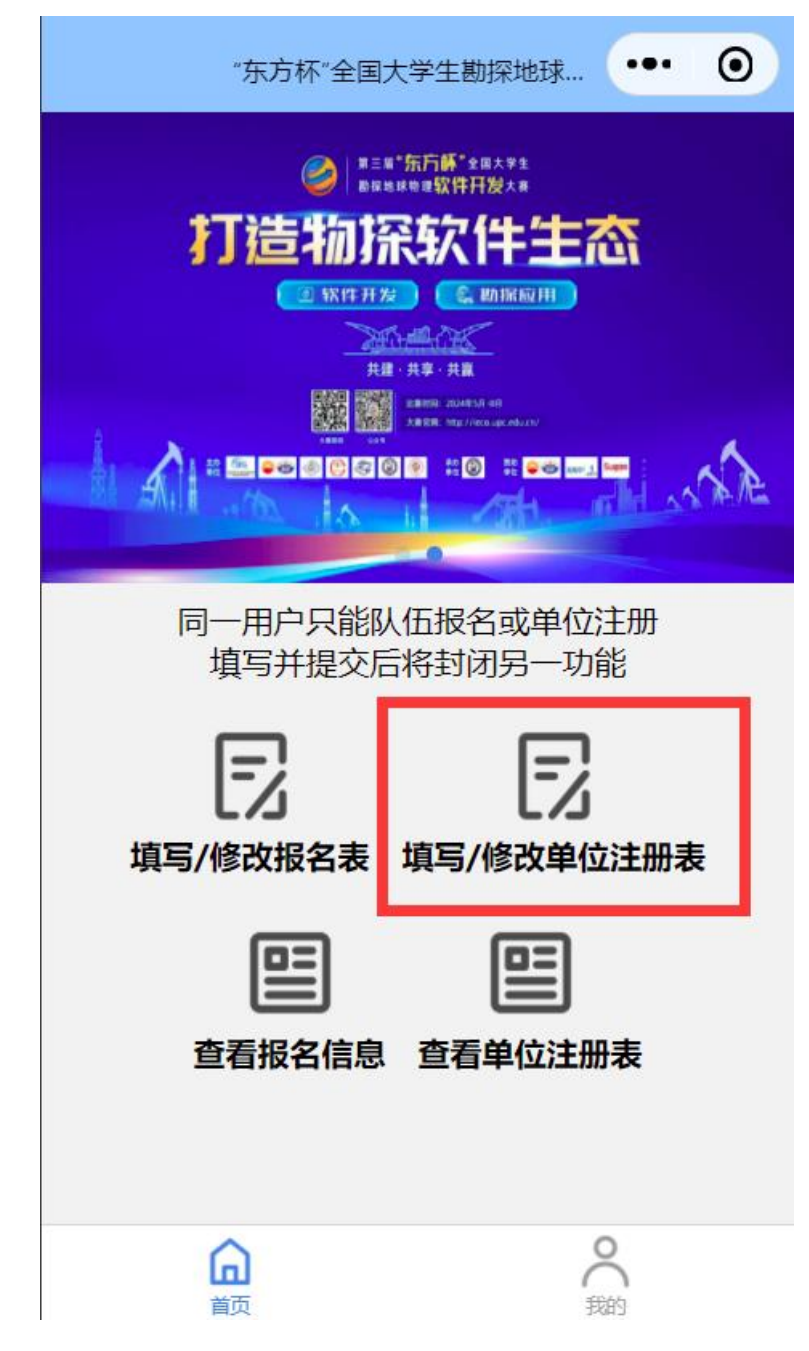

2、带红色星号的为必填项,其余为选填。填写完成后点击"提交",若显示 "提交成功",则成功提交至赛事方。后续将由人工审核,请保证"联系人电话" 可以正常拨通。

| < | 单位注册填写     | ••• | 0 |
|---|------------|-----|---|
|   |            | .坝) |   |
|   | *学校名称      |     |   |
|   | 请输入学校名称    |     |   |
|   | *联系人姓名     |     |   |
|   | 请输入联系人姓名   |     |   |
|   | *联系人电话     |     |   |
|   | 请输入联系人电话   |     |   |
|   | *联系人邮箱     |     |   |
|   | 请输入联系人邮箱   |     |   |
|   | *通讯地址      |     |   |
|   | 请输入通讯地址    |     |   |
|   | 联系人职位 (选填) |     |   |
|   | 请输入联系人职位   |     |   |
|   |            |     |   |
|   | 提交         |     |   |

3、查询审核情况,点击"查看单位注册表"或 tab 栏中"我的"即可查看 审核情况。点击"查看已参赛单位"可以查看所有已通过审核的单位名称。

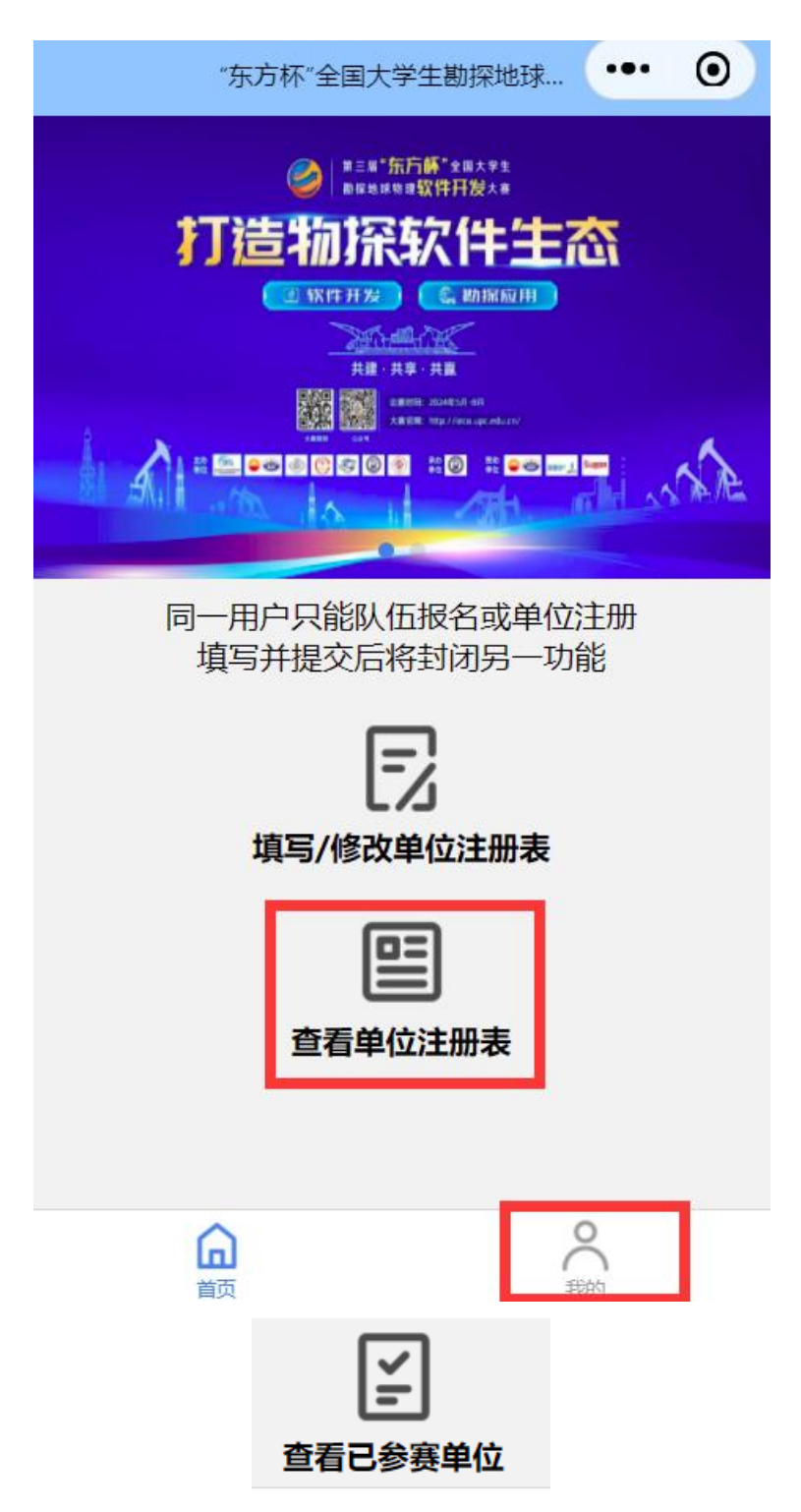

4、审核情况。提交后将由赛事方人工审核,并通过电话等方式进行反馈确

认。可通过再次点击"查看单位注册表"或下拉刷新,可以实时刷新审核状态。 审核通过后,队伍报名时才可选择对应学校。

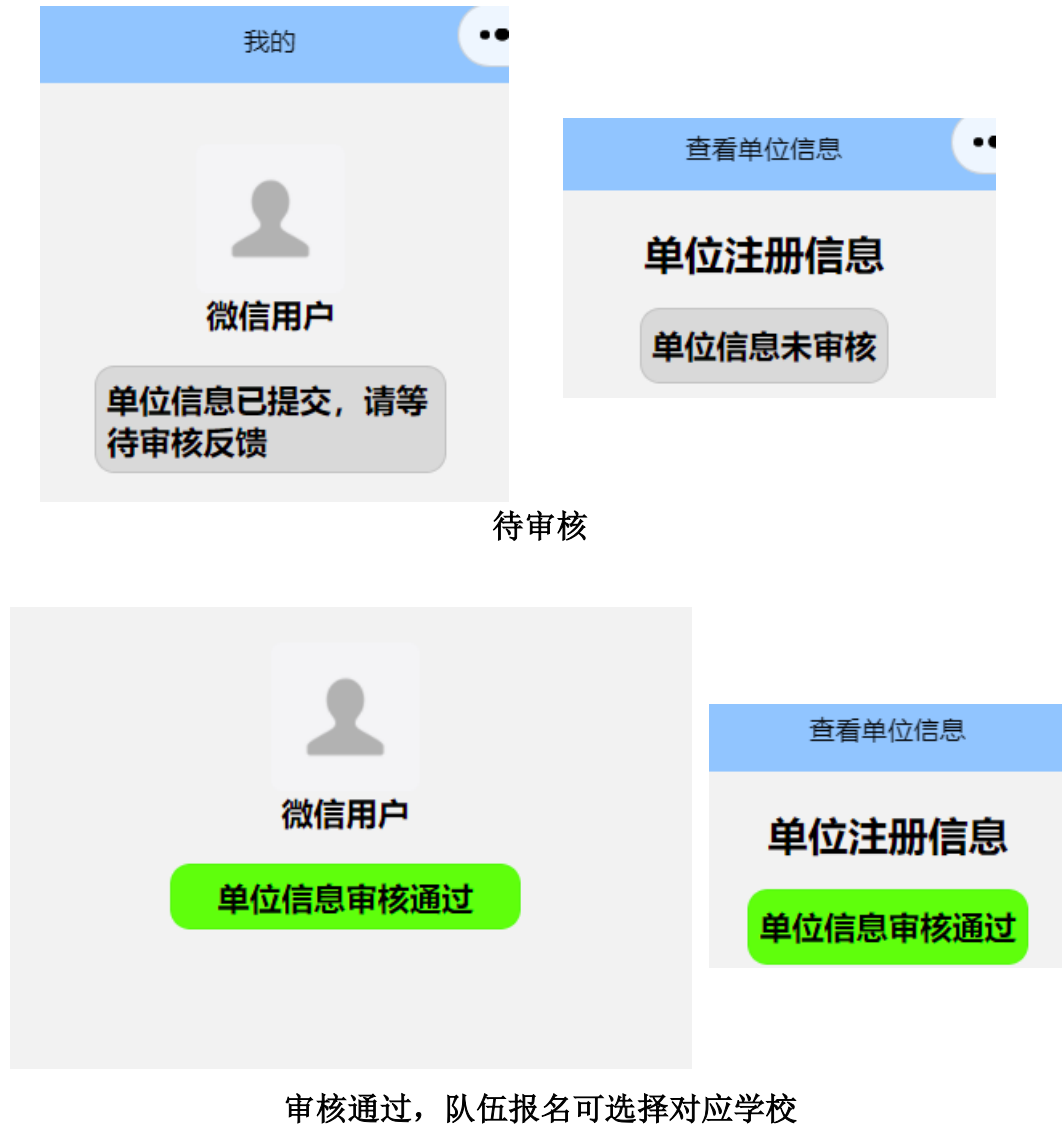

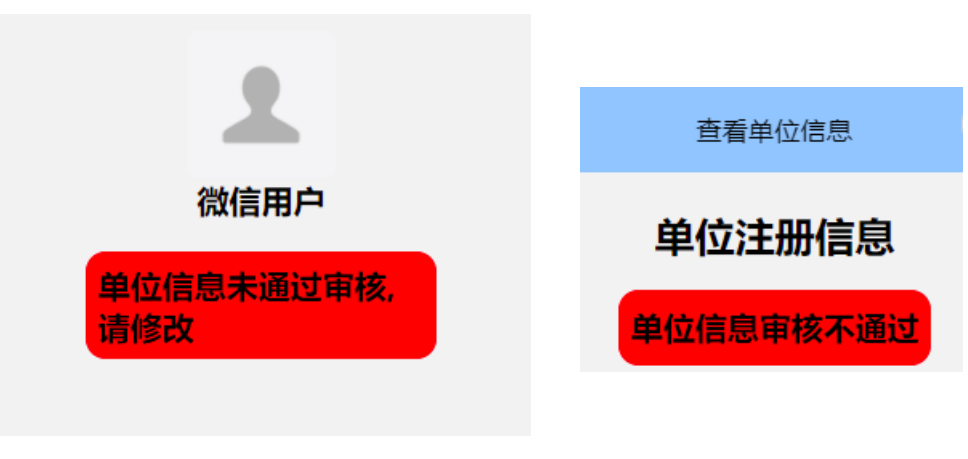

审核未通过,请修改信息

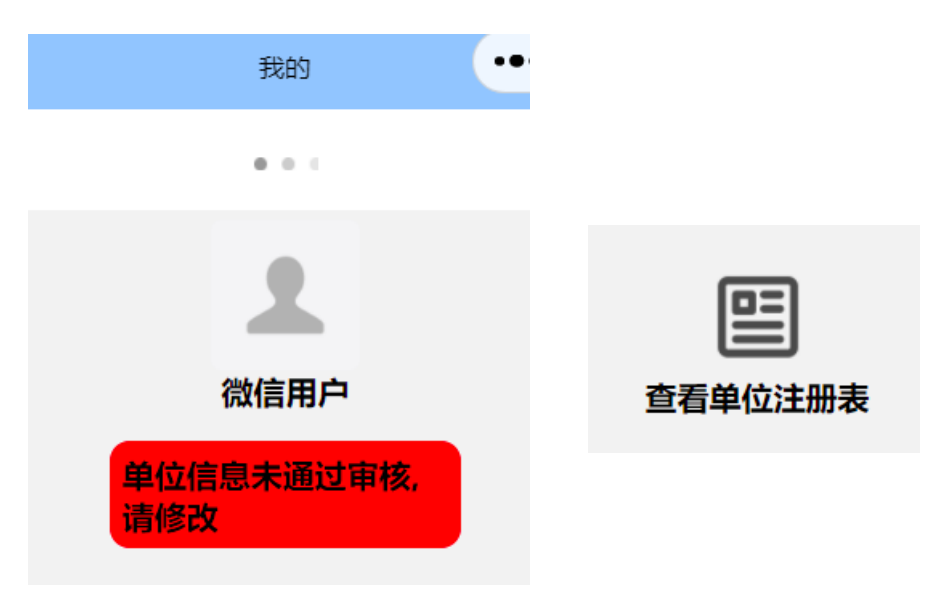

点击"查看单位注册表"或下拉刷新,刷新审核状态

5、不同审核情况的后续操作。 待审核时,可再次通过1中方法进行修改。 若审核不通过,请再次通过1中方法修改,修改提交后将变为待审核状态。 审核通过后,将无法修改信息。

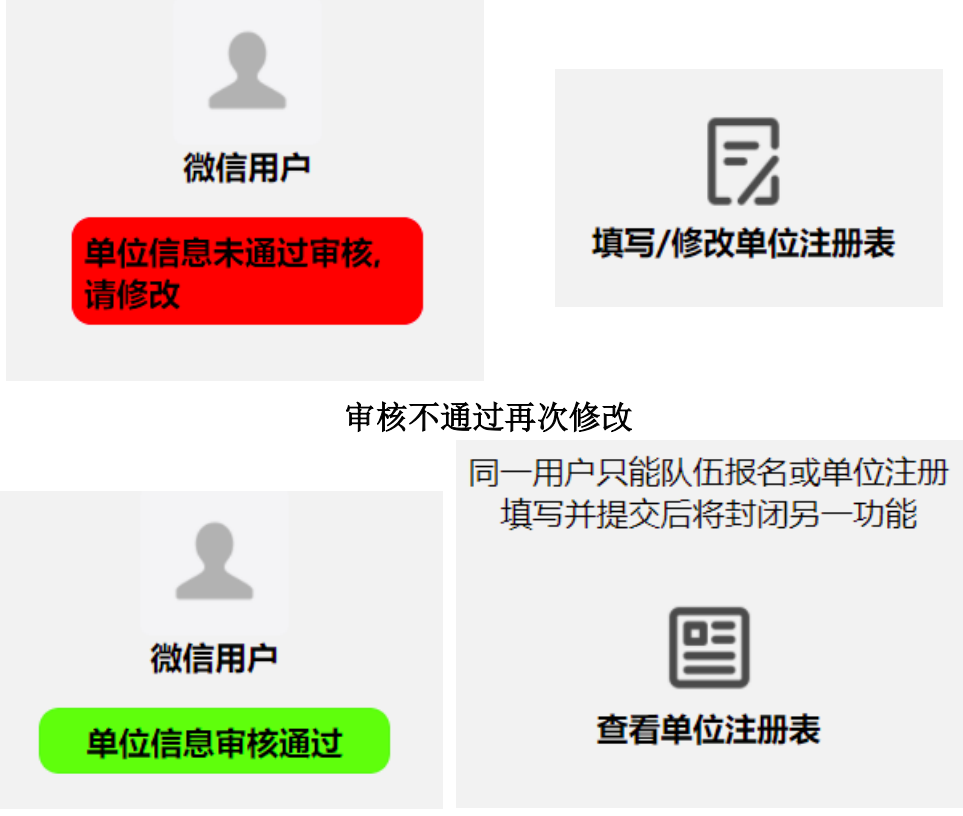

审核通过后将无法修改

## 二、 队伍报名

参赛人员不要进行"单位注册","单位注册"为单位(学校)联系负责人需进行的操作。若无自己所属单位请等待,可点击"查看已参赛单位"查看参赛单位。

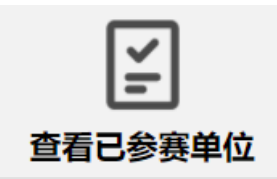

由于微信账号绑定,请让队长进行队伍报名。后续若有审核反馈将联系队长。

进入小程序后请同意隐私政策,小程序将自动使用微信账号登录,随后选择 头像和昵称并确认。

1、点击"填写/修改报名表"进行队伍报名,如下图所示。

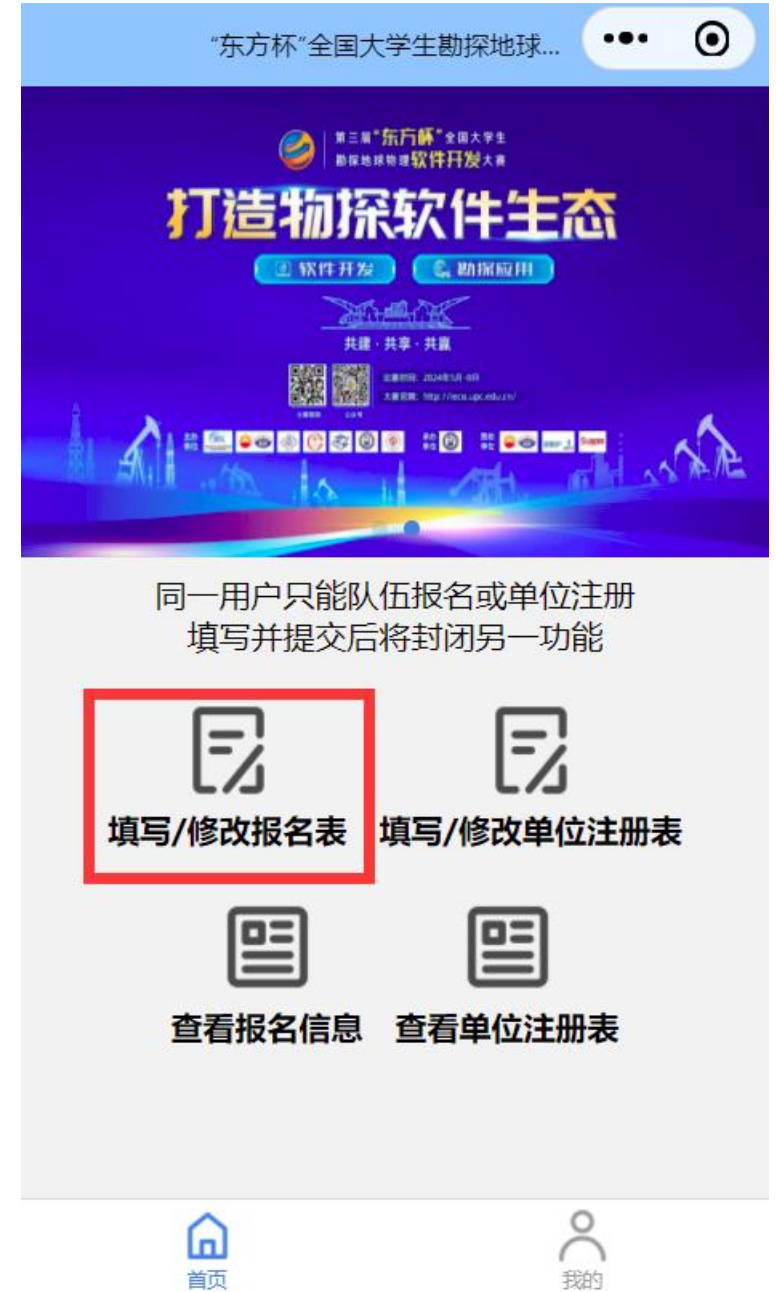

2、填写对应信息,带红色星号为必填,参赛类别为"自选类命题"请自行 填写,其余类别请点击后从下拉框中选择。 参赛学校请点击后选择,单位审核通过后才会显示。 请保证"队长电话"可以正常拨通,后续若有审核反馈将联系队长。

| <         | 报名表填写             | ••• • |
|-----------|-------------------|-------|
|           | 基本信息              |       |
| (队任       | 证<br>报名后将由人工<br>昭 | 审核)   |
| *参赛类别     |                   |       |
| 软件类命题     |                   | >     |
| *参赛题目     |                   |       |
| 视觉无损地震数   | 如据压缩              | >     |
| *队长学校 (若国 | 队伍跨学校,以此为         | 为主)   |
| 请选择队长学校   | ž                 | >     |
| *队长姓名     |                   |       |
| 请输入队长姓名   | 7                 |       |
| *队长学号     |                   |       |
| 请输入队长学号   | 17                |       |
| *队长学院     |                   |       |
| 请输入队长学院   | Ē                 |       |
| *队长电话     |                   |       |
|           |                   |       |

填写信息

| 基本信息<br>(队伍报名后将由人工审核) |    |
|-----------------------|----|
| *参赛类别                 |    |
| 软件类命题                 | >  |
| *参赛题目                 |    |
| 视觉无损地震数据压缩            | >  |
| *队长学校 (若队伍跨学校, 以此为主)  |    |
| 请选择队长学校               | >  |
| 取消                    | 确定 |
|                       |    |
|                       |    |
|                       |    |
|                       |    |
| 中国石油大学(华东)            |    |
|                       |    |
| 取消                    | 确定 |
|                       |    |
|                       |    |
|                       |    |
| 中国石油大学(华东)            |    |
|                       |    |

下拉选择对应学校,若无自己所属单位(学校),请等待单位(学校)负责 人完成单位注册并审核通过。 3、若有队员请添加,最多3名队员,填写完整一名队员信息,才能再添加。 若队员存在跨学校的,请在"队员学院"中填写学校和学院,建议以逗 号或顿号分隔,请队长确认队员学校已注册并审核通过。 若为队长与队员为同一学校,则只需要填写学院即可。

| 队员信息            |           |  |  |  |
|-----------------|-----------|--|--|--|
| (有队员请添加,最多三名)   |           |  |  |  |
| (若跨学校,请在队员学院    | 中填写学校和学院) |  |  |  |
| (请队长确认队员学       | 校均已注册)    |  |  |  |
|                 |           |  |  |  |
| 添加              | 删除        |  |  |  |
|                 |           |  |  |  |
|                 |           |  |  |  |
| (请队长确认队员学校均已注册) |           |  |  |  |
| 队员1             |           |  |  |  |
|                 |           |  |  |  |
| *队员姓名           |           |  |  |  |
| 请输入队员姓名         |           |  |  |  |
| *队员学号           |           |  |  |  |
| 请输入队员学号         |           |  |  |  |
| *队员学院           |           |  |  |  |
| 请输入队员学院         |           |  |  |  |
| *队员电话           |           |  |  |  |
| 请输入队员电话         |           |  |  |  |
| *队员邮箱           |           |  |  |  |
| 请输入队员邮箱         |           |  |  |  |
| 添加              | 删除        |  |  |  |

4、至少有1位指导老师,至多2位指导老师。若跨学校请类比3填写。

| 指导石则 |
|------|
|------|

(至少有一名指导老师,至多两名)

(若跨学校,请在指导老师学院中填写学校和学院)

(请队长确认学校均已注册)

| 指导老师1     |  |  |  |
|-----------|--|--|--|
| *指导老师姓名   |  |  |  |
| 请输入指导老师姓名 |  |  |  |
| *指导老师学院   |  |  |  |
| 请输入指导老师学院 |  |  |  |
| *指导老师电话   |  |  |  |
| 请输入指导老师电话 |  |  |  |
| 添加删除      |  |  |  |

5、未提交任何报名信息时,可点击"保存",将缓存于本地。填写完成后点击"提交",显示提交成功后,信息将传至赛事方。后面修改报名信息时将取消"保存"功能。

| 总人数(自动计算)  |  |
|------------|--|
| 3          |  |
| 学生人数(自动计算) |  |
| 2          |  |
|            |  |
| 保存         |  |
| 提交         |  |

6、点击"查看报名信息"或 tab 栏中"我的"即可查看审核状态

同一用户只能队伍报名或单位注册 填写并提交后将封闭另一功能 E 填写/修改报名表 查看报名信息 查看报名信息 G 首页 7、报名审核状态。提交后将由赛事方审核,审核不通过将通过电话等方式 反馈。点击"查看报名信息"或下拉刷新,可以实时刷新审核状态。 查看队伍信息

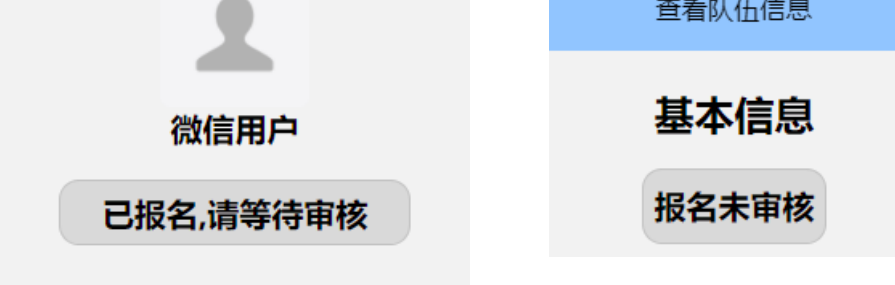

报名待审核

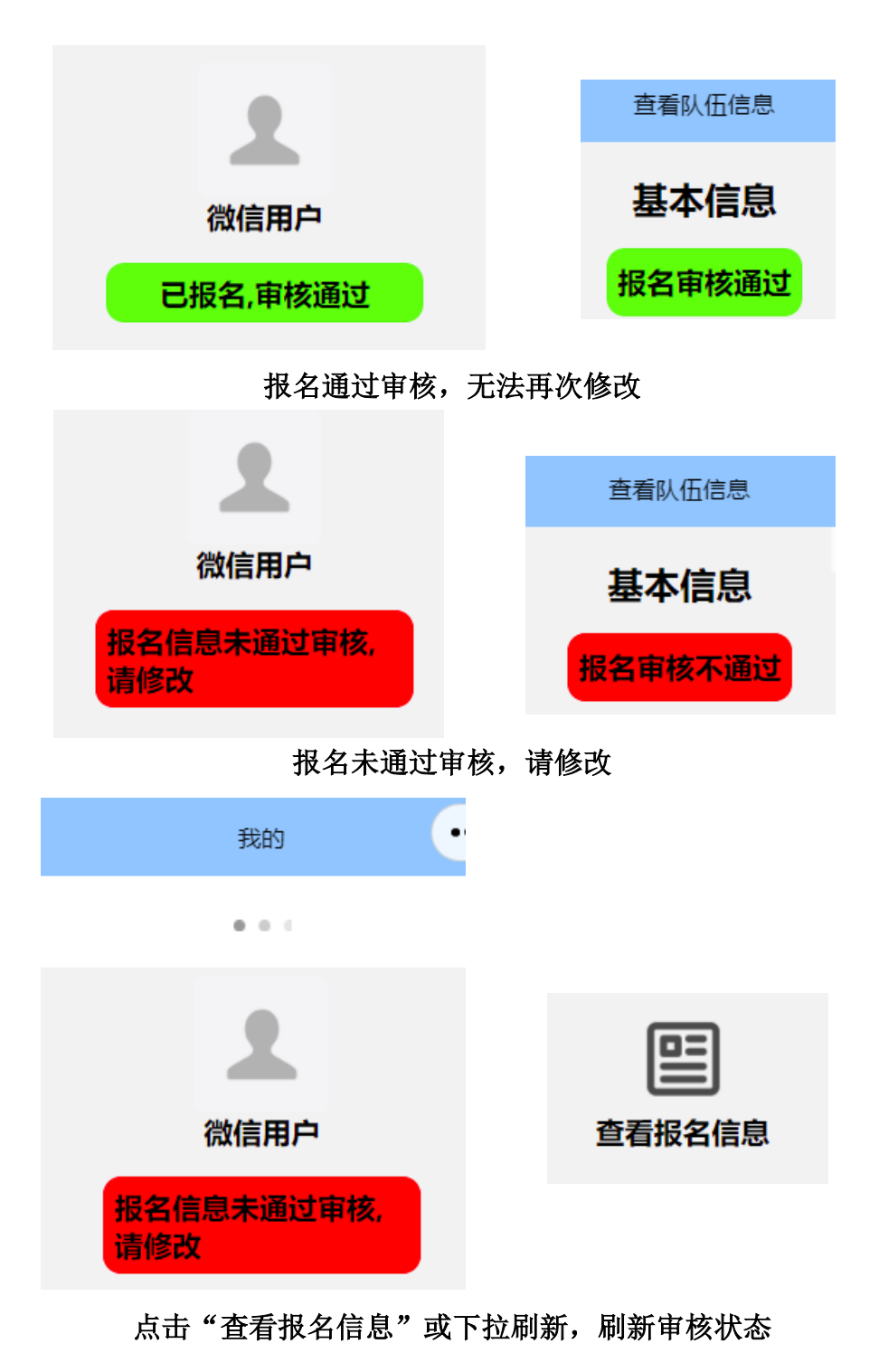

- 8、不同审核情况的后续操作。
  - 待审核时,可再次通过1中方法进行修改。 若审核不通过,请再次通过1中方法修改,修改后将变为待审核状态。 审核通过后,将无法修改信息。

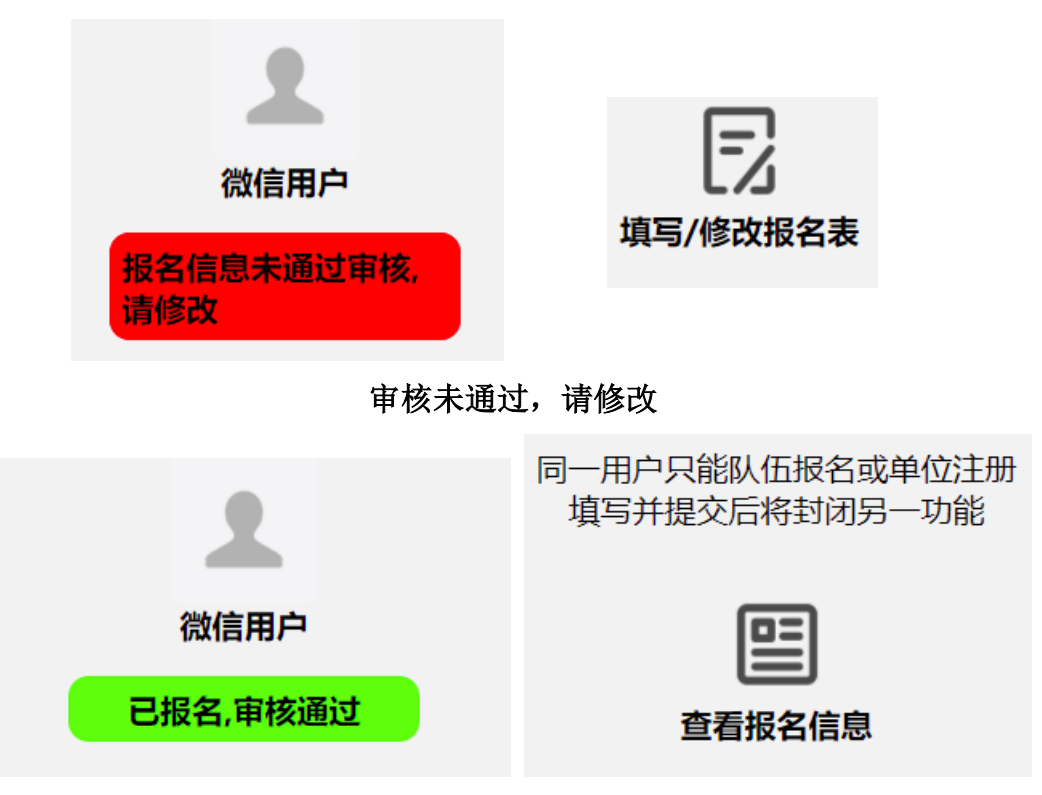

审核通过后,将无法修改信息